Navigate to <u>https://etf.wi.gov/employers</u> and scroll down to the *Online Tools* section. Click on *ETF Web Applications for Employers*.

| Employer Training (            | ()                                                                       |
|--------------------------------|--------------------------------------------------------------------------|
| b Applications for Employers   | New Employee Benefit Checklist (ET-25)                                   |
| TF Benefits Administrator for  | WRS Employer Forms                                                       |
| ployers                        | Health Insurance Employer Forms                                          |
| nagement<br>Ier Employer Forms | Life Insurance Employer Forms     Income Continuation Insurance Employee |
| ubscribe to ETF E-mail Updates | Forms                                                                    |

Once on the ETF Web Applications for Employers page, select the WRS Account Update application.

|      | Books Reduced WRS Performance New Version Education<br>A / Employer / Weinrich Indexem: Spann / 207 Wei Augustanies for Employeers<br>FTF Wein Applications for Employeers                                                                                                    | Brighgen                                                                                                    |      |
|------|----------------------------------------------------------------------------------------------------|----------------------------------------------------------------------------------------------------|------|
|      | 117 Web Applications are used for employees to perform tasks for the advensionless of Vienzowe Determent<br>Spaties Bowles, Use the 117 Web Applications lage tacture and/or each task description to complete the task.                                                                                                    | Deglegans 2<br>Degratiment and<br>Employer Nenis                                                                                                    |      |
|      | Previous Service and Benefit Inquiry<br>The News Given performs the service starting of the service of the service of the servic                                                                                                    | Visionen technique v  Species  Insurance Programs  Visionen Deferrad Componitation Program  Program                                                                                                    |      |
| 1000 | WRS Account Update<br>Pro 400 Annuar lipshin approximation provides registers of the adulty in security freeword assume capitons to<br>117 here approximation, the interpret adult charges, and capitops frameworks.<br>WRI Assume (Judite' Application                                                                                                    | An orden and a second and a second and a second and a second and a second and a second and a second a second a |      |
|      | WRS Contribution Remittance Entry<br>No VIIIS Existence Entry Againstein sites and an angework transmitting<br>Novel (Second Anderson Entry Againstein and angework Menugh the bioleting AD1 process)<br>WRS Carelouder Remittere Entry Againstein                                                                                                    |                                                                                                    |      |
|      | WRS Transaction Upload The VMI Insurance Upload Application strates employees to calculate and saleed MIG reports to CMI WRS Transaction Upload Application                                                                                                    | _                                                                                                    |      |
|      | WRS Earnings Reports (On-going)<br>The MS turning frame to Regimp Application links and particular to the MS turning and particle to the<br>the going and an application of the second second particle of the MS turning and particle to the<br>MS and applications with the framework targets to the magnitude to the MS turning and the<br>Application of the MS and the MS and the MS and the MS and the MS and the MS and the<br>MS and the MS and the MS and the MS and the MS and the MS and the MS and the MS and the<br>MS and the MS and the MS and                                                                                                    |                                                                                                    |      |
|      | WRS Earnings Reconciliation Reports (Final)<br>The USE terms Reserving the service and the service of the Service And<br>Reconstruction Reservice And Advances and Advances and Advances<br>terms and the Advance Advances and Advances and Advances<br>terms and the Advances Advances and Advances and Advances<br>terms and the Advances Advances and Advances and Advances<br>terms and the Advances Advances and Advances and Advances<br>terms and the Advances Advances and Advances<br>Million Reservice Advances Advances<br>Million Reservice Advances Advances<br>Million Reservice Advances Advances<br>Advances Advances Advances<br>Million Reservice Advances<br>Million Reservice Advances<br>Million Reservic |                                                                                                    | velj |

Once in the WRS Account Update application, select P031 – Name/Address Change.

| Account Updates Menu                                                                  | Logout                                                                |
|---------------------------------------------------------------------------------------|-----------------------------------------------------------------------|
|                                                                                       |                                                                       |
| /RS Enrollment/Descriptive Data Changes                                               |                                                                       |
| P060 - WRS Enrollment (ETF will require documentation to change incorrect SSN or DOB) |                                                                       |
| P031 - Name/Address Change (Does not change employee SSN or DOB, contact ETF)         |                                                                       |
| P036 - Gender Change                                                                  |                                                                       |
| P033 - WRS Enrolment Date Change                                                      |                                                                       |
| urrent Year Transactions                                                              | Corrections to Current Year Transactions                              |
| P001 - Termination - Employment or Retirement                                         | P081 - Correction to P001 Termination                                 |
| P003 - Termination - Not Eligible<br>Employee worked less than 30 calendar days       |                                                                       |
| or rehied annutant enrolled in error)                                                 | P084 - Correction to P004 Termination Non Work-Related Illness/Injury |
| 2004 - Termination - Non-Work-Related Intessinjury                                    | P085 - Correction to P005 Dismissal                                   |
| 2006 - Termination - Death                                                            | P086 - Correction to P006 Death                                       |
| 2007 - Termination - Urabard Part Time Elected Service                                | P087 - Correction to P007 Waived Part Time Elected Service            |
| P008 - Termination - Work-Related Illness/Injury                                      | P088 - Correction to P008 Termination for Work-Related Illness/Injury |
| P010 - Employment Category Change with Money                                          | P090 - Correction to P010 Employment Category Change                  |
|                                                                                       | P089 - Correction to P054 or P058 Leave of Absence                    |
| P050 - LOA - Military Union Leave                                                     |                                                                       |
| P051 - LOA - Unpaid Leave of Absence                                                  |                                                                       |
| P053 - LOA - Begin Layoff                                                             |                                                                       |
| P054 - LOA - Non Work-Related Illness/Injury                                          |                                                                       |
| P058 - LOA - Work Related Illness/Injury                                              |                                                                       |
| rior Year Transactions                                                                | Pending Transactions                                                  |
| 2027 - Prior Year Reductions Year                                                     | Pending Transactions                                                  |
| P029 - Prior Year Additions Year 🗸                                                    |                                                                       |

Complete the entry and submit the transaction.

| Setf                                                                                                    | Wisconsin Retirement System (WRS)<br>P031 Name/Address Change<br>Entry Form |
|----------------------------------------------------------------------------------------------------|-----------------------------------------------------------------------------|
| Account Updates Menu                                                                                                    | Logout                                                                      |
|                                                                                                    | Please refer to the WRS Administration Manual for specific instructions.    |
|                                                                                                    | Click here to view the manual.                                              |
|                                                                                                    | Employer Information                                                        |
| Employer:<br>Agent Title:<br>Agent Name:                                                                                                    | Report Date:                                                                |
|                                                                                                    | Employee's Indicative Data                                                  |
| Social Security Number:<br>First Name, Middle Initial:<br>Last Name, Middle Initial:<br>Address:<br>City, State, Zip:<br>Date of Birb:<br>Gender:<br>(M or F) | Complete all fields including the new address                               |
|                                                                                                    | Coverage Data                                                               |
| Employment Category: Please select one  30 General Employment 31 Court Reporter  *                                                                            | Select the employee's Employment Category                                   |
| Submit Click Subm                                                                                                    | nit                                                                         |
|                                                                                                    |                                                                             |

After overnight processing, navigate back to the Active Employee Listing, Export to Excel, and verify the address has been updated successfully.